# Hvordan melde seg av trening i Kulås

## 1. Gå til dit du melder deg på trening i Rubic og velg «Vis»

|                                                           |            |            |         |                 | $\frown$ |
|-----------------------------------------------------------|------------|------------|---------|-----------------|----------|
| Sarpsborg Pistolklubb<br>Trening bane 1, Kulås 05.02.2025 | 05.02.2025 | 05.02.2025 | 15 / 18 | Geir er påmeldt | (Vis     |
|                                                           |            |            |         |                 |          |

### 2. Klikk på «Meld på»:

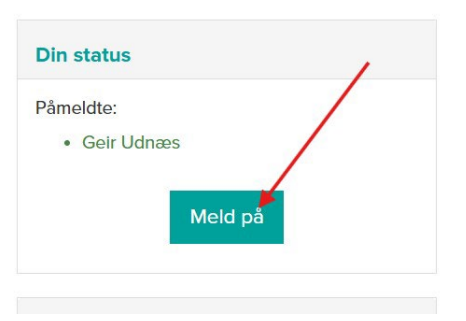

#### 3. Da kommer påmeldingen din opp, og du kan melde seg av:

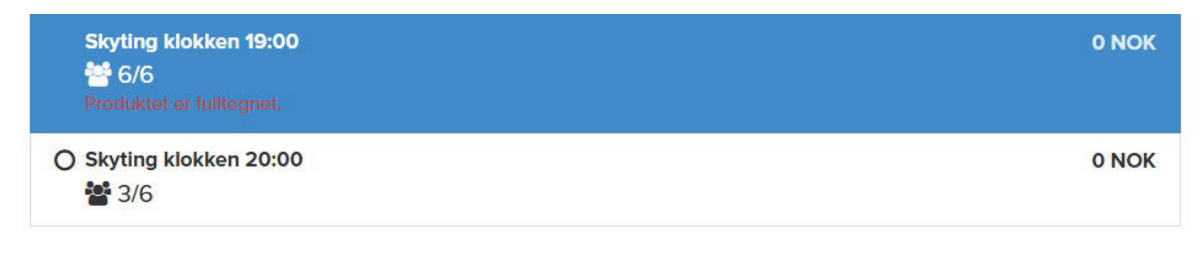

#### Kommentar

| 1 |
|---|

□ Ja, jeg samtykker til at Sarpsborg Pistolklubb kan behandle personopplysninger til Geir Udnæs

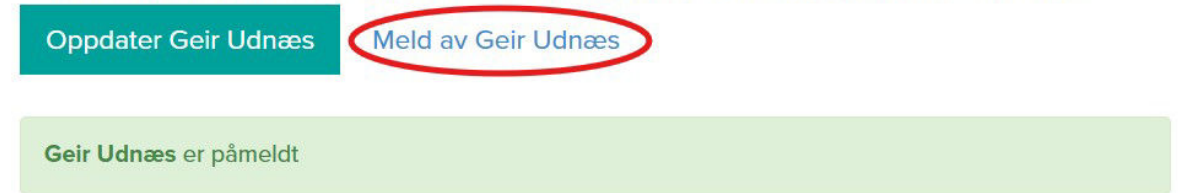